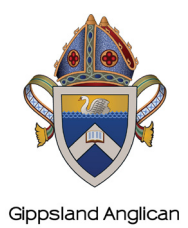

## Safe Ministry Training Enrollment Instructions

24fePcommunities Complete purchase to start lea

G Google

Email\*

First name

First n

safer communities

Thanks, Safe M

New password

## 1. Use the hyperlink below to start the relevant enrollmet process:

Induction: https://etraining.safercommunities.net.au/enroll/2122426?th\_ug=a82b91f1&th\_c=gipsmtr

**Refresher:** https://etraining.safercommunities.net.au/enroll/2211928?th\_ug=cdff852f&th\_c=gipsmtrref

The hyperlink will take you to: **'Complete purchase to start learning'** *NB: Purchase price is \$0AUD. The Diocese has paid for you.* 

- 2. Create your user account by entering
  - your email address
  - your full name
  - Click Complete purchase.
- 3. Enter a password (write it down somewhere) Click **Complete setup**.
- 4. You are now enrolled and ready to begin. Click **Start Learning**.

You are now in the course.

The menu bar (left of the screen) can be switched screen.

Once you have 100% completion remember to download your certificate.

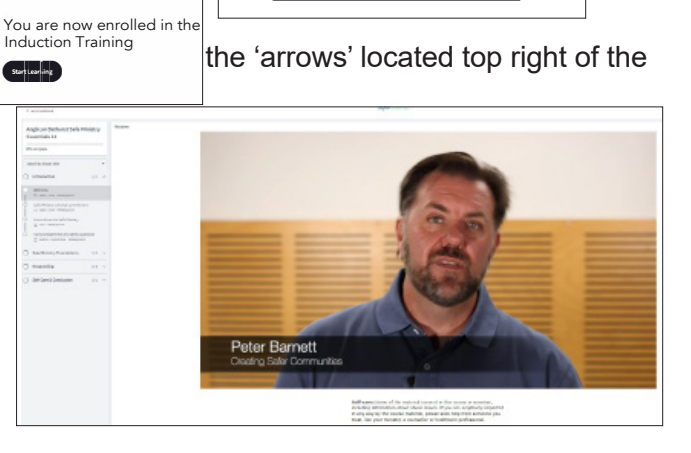

Complete setup

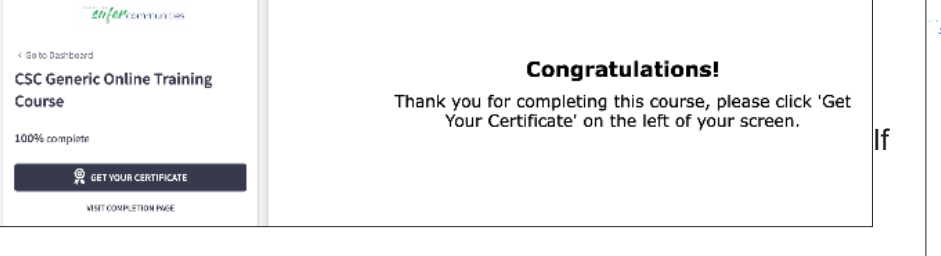

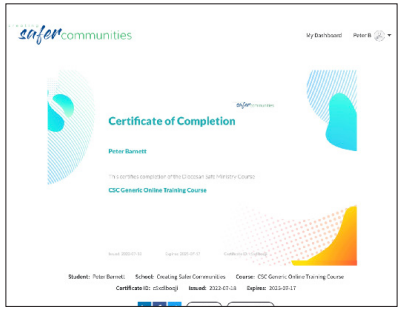

glican Gippsla

Safe Ministry Training

\$35 4110

-\$35 AUD

you are completing the course in a group, please email the Diocese with the names of the people who attended and keep a record at the Parish office.

If you need assistance please email etraining@safercommunities.net.au or call 1800 070 511 (Business hours AEST)